# ТЕСТ ПРОВЕРЕ

# ОПШТА ФУНКЦИОНАЛНА КОМПЕТЕНЦИЈА: ДИГИТАЛНА ПИСМЕНОСТ

#### WINDOWS

1. У директоријуму Documents направити фасциклу (Folder) под именом "Konkurs".

2. У директоријуму "Konkurs" направити нови текстуални документ под именом "тест".

3. Направити пречицу на радној површини (desktop) за директоријум " Konkurs".

4. Поставити формат бројева, валута, времена и датума на српски (латинични).

5. Променити временску зону тако да се показује актуелно време у Монтевидеу.

#### WORD

6. Отворити нови документ у Wordu, и сачувати га у фасцикли (Folder-y) " Konkurs" под именом "1".

7. У програму Word прекуцати задати пример текста у идентичном графичком изгледу. Користити ћириличну тасатаруру, фонт Times New Roman veličina fonta 12pt, формат папира A4 са свим маргинама на 2цм.

# ВИШИ СУД У ПИРОТУ:

- 1) суди у кривичном поступку према малолетним учиниоцима кривичних дела;
- 2) одлучује о молби за престанак <u>мере безбедности</u> или <u>правне последице</u> осуде за кривична дела из своје надлежности<u>;</u>

#### Пример текста

8. Отворити нови документ у Word, и сачувати га у директоријуму "Konkurs" под именом, "2".У програму Word направити табелу 3х3, висине 1цм, ширине 3цм, обојити први ред табеле у жуту боју. Текст и ћелије центрирати као што је дато у примеру табеле.

| Zadatak2 |   |   |
|----------|---|---|
| 1        | 1 | 1 |
| 6        | 6 | 6 |

Пример табеле

9. На почетку прве странице новог документа Откуцати реч "<u>Правда</u>"и од те речи креирати интернет везу, тако да води на интернет адресу министарства правде и затим отворити сајт. Докуменат сачувати у директоријуму "Konkurs" под именом, "З".

# EXCEL

10. Са радне површине отворити фајл под називом Zadatak4.

11. Подесити ширину првог реда на 55 piksela, од 3 до 8 реда висина 20 piksela (у коментарима је помоћ)

12. Подесите да tab color радног листа буде зелене боје.

12. Поља (ћелије) колоне Е, и И табеле обојити у жуту боју.

13. Вредост у пољима колони Е израчунати помоћу одговарајућих формула и функција (у коментарима је помоћ).

14. У пољу (ћелији) која се односи на укупан збир путника из обе агенције израчунати одговарајућом формулом или функцијом.

15. У пољу (ћелији) девизни део у динарима за Праг израчунати помоћу одговарајуће формуле (у коментарима је помоћ).

16. Израчунати укупну вредост аранжмана за Праг

|                |             | Agencija BG- | Agencija NS- | Ukupan broj | Devizni deo | Devizni deo | Dinarski deo |                 |
|----------------|-------------|--------------|--------------|-------------|-------------|-------------|--------------|-----------------|
| Tip aranžmana  | Destinacija | Broj putnika | Broj putnika | putnika     | cene (euro) | cene (din)  | cene         | Ukupna vrednost |
| Evropske metro | Prag        | 23           | 18           | 41          | 90          | 11095,2     | 5000         | 16095,20        |
| Leto - Grčka   | Pefkohori   | 30           | 33           | 63          | 125         |             | 10000        |                 |
| Leto - Grčka   | Asprovalta  | 28           | 36           | 64          | 140         |             | 12000        |                 |
|                |             |              |              |             |             |             |              |                 |
|                |             |              |              |             |             |             |              |                 |
|                |             |              |              |             |             |             |              |                 |
| Ukupno:        | -           |              |              | 168         | -           | -           | -            |                 |
|                |             |              |              |             |             |             |              |                 |
| Kurs evra:     | 123,28      |              |              |             |             |             |              |                 |

Пример табеле

#### INTERNET

17. Пронаћи и отворити на рачунару интернет претраживач (browser) по избору (Google Chrome, Mozilla Firefox, Internet Explorer или неки други). Пронаћи и отворити сајт Вишег суда у Пироту и отворити страницу интернет презентације "Контакт подаци".

18. На интернет презентацији Вишег суда у Пироту, отворити страницу "УСЛУГЕ", изабрати "УВЕРЕЊА" и преузмите "Захтев за уверење физичког лица" у ПДФ формату.